## این پاسخ بر اساس سند نیست خصب برنامه تیمز موبایل

این پاسخ بر اساس سند نیست :نصب برنامه تیمز موبایل کالج مونتمورنسی نسخه رایگان تیمز را برای آموزش در اختیار شما قرار می دهد این روش به شما امکان می دهد نسخه موبایل را بر روی حداکثر 5 آموزش در افعال کنید (MFA) دستگاه نصب کنید ، حساب خود را ایجاد کنید و احراز هویت چند عاملی

- اضافه كردن برنامه تيمز . [
  - a. اضافه کردن برنامه تیمز به دستگاه موبایل خود (Android)
  - (Apple) اضافه کردن برنامه تیمز به دستگاه موبایل خود
- ایجاد حساب کاربری 2.
  - a. ايجاد حساب كاربرى كالج مونتمورنسى
  - b. ايجاد يک حساب شخصي
- خود احراز هویت چند عاملی MFA تنظیم.
- پشتيباني فني .4

### (Android) اضافه کردن برنامه تیمز به دستگاه موبایل خود

.را جستجو کنید Microsoft Teams بروید و برنامه Google Play Store برای دستگاه های اندرویدی ، به .

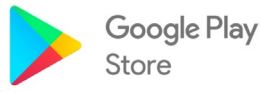

2. Cliquer sur **Installer**. L'installation de l'application sera lancée automatiquement. روی نصب برنامه به طور خودکار آغاز می شود

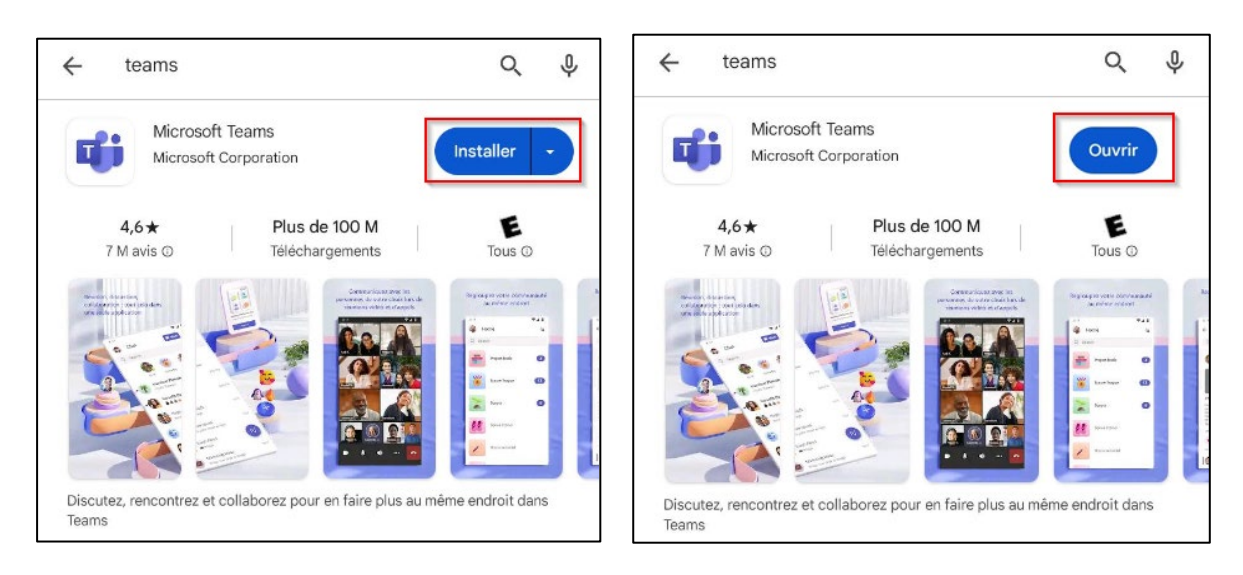

3. روی دکمه باز کردن کلیک کنید ، Microsoft Teams پس از دانلود برنامه

## (Apple) اضافه کردن برنامه تیمز به دستگاه موبایل خود

1. برا جستجو کنید Teams بروید و برنامه App Store رای دستگاه های اپل ، به .

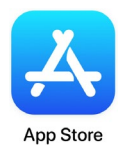

Cliquer sur Obtenir. L'installation de l'application sera lancée automatiquement. روی دریافت
 کلیک کنید نصب برنامه به طور خودکار آغاز می شود

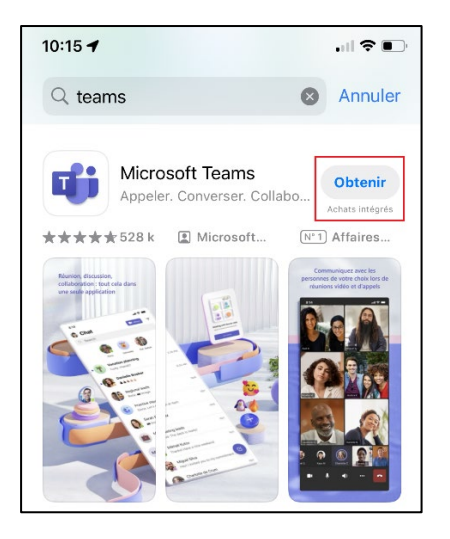

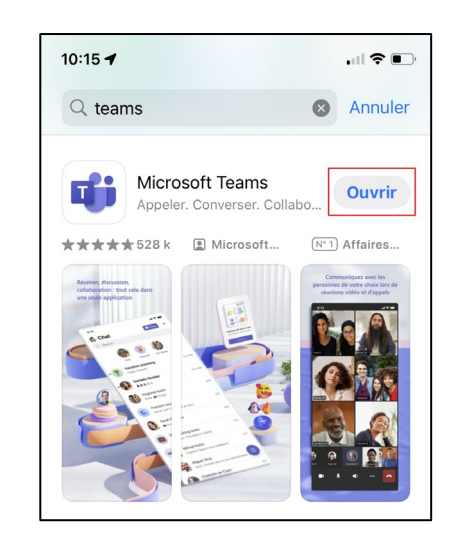

3. ماز دانلود برنامه Microsoft Teams ، روی دکمه باز کردن کلیک کنید Ouvrir.

#### ايجاد حساب كاربرى كالج مونتمورنسي

- برای ایجاد حساب تیمز شما، به آدرس ایمیل کالج مونتمورنسی و رمز عبوری که برای شما ایجاد شده است نیاز دارید .این اطلاعات پس از .
  ایجاد حساب کالج مونتمورنسی از طریق ایمیل برای شما ارسال شده است .اگر هنوز آنها را ندارید، لطفاً به بخش ایجاد یک حساب شخصی ایجاد حساب گروید
- این پاسخ بر اساس سند است :هنگامی که در برنامه مایکروسافت تیمز هستید، اگر این گزینه نمایش داده شود، روی استفاده از یک حساب
  دیگر کلیک کنید .اگر اینطور نیست، به مرحله بعدی بروید

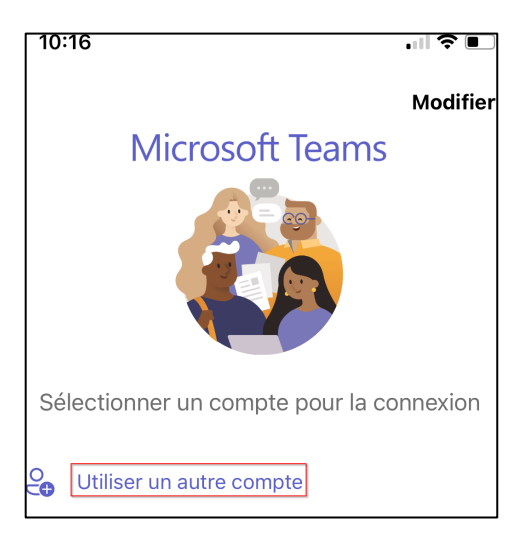

- : اشناسه های خود را وارد کنید .3
  - a. کاربر

: نام کاربری شما آدرس ایمیل شما است که از یک کد 7 رقمی و نام دامنه کالج تشکیل شده است .به عنوان مثال (سپس روی بعدی کلیک کنید) .تصاویر فقط برای مرجع هستند( <u>2412345@cmontmorency.qc.ca</u>

| 10:17        |                                                              | • •           |                                                                                                    |    |
|--------------|--------------------------------------------------------------|---------------|----------------------------------------------------------------------------------------------------|----|
| <            | Microsoft Teams                                              | 0             |                                                                                                    |    |
|              |                                                              |               | Microsoft                                                                                                    |    |
|              |                                                              |               | Se connecter<br>Utilisez votre compte Microsoft professionnel, scolaire<br>personnel pour continuer à utiliser Teams. | ou |
| Comm<br>prot | encez avec votre compte Mic<br>essionnel, scolaire ou person | rosoft<br>nel | Entrez le courriel ou le numéro de téléphone.                                                                         |    |
| 12345        | 67@cmontmorency.qc.ca                                        |               | Suivant                                                                                                    |    |
|              | Suivant                                                      |               | Rejoignez la réunion avec un Identifiant                                                                              |    |

رمز عبور .b

رمز عبور شما یک کد ایجاد شده توسط کالج است که از حروف و اعداد تشکیل شده است .رمز عبور را وارد کنید و روی اتصال کلیک کنید **Connexion**.

| 24123456@cmontmorency.qc.ca       | a  |
|-----------------------------------|----|
| Entrer le mot de pass             | se |
| •••••                             |    |
| J'ai oublié mon mot de passe      |    |
|                                   |    |
| Se connecter avec un autre compte |    |

4. ۴. خود احراز هویت چند عاملی بروید MFA سپس به مرحله تنظیم .۴

### ایجاد یک حساب شخصی

1. اگر این گزینه نمایش داده شود، روی استفاده از یک حساب دیگر کلیک کنید. اگر اینطور نیست، به مرحله بعدی بروید

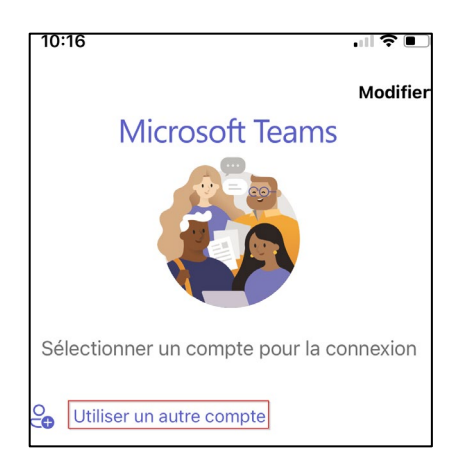

استفاده کرده اید .سپس روی بعدی کلیک کنید) .تصاویر MIFI نام کاربری خود را وارد کنید .این آدرس ایمیلی است که برای ثبت نام در
 دوقط برای مرجع هستند

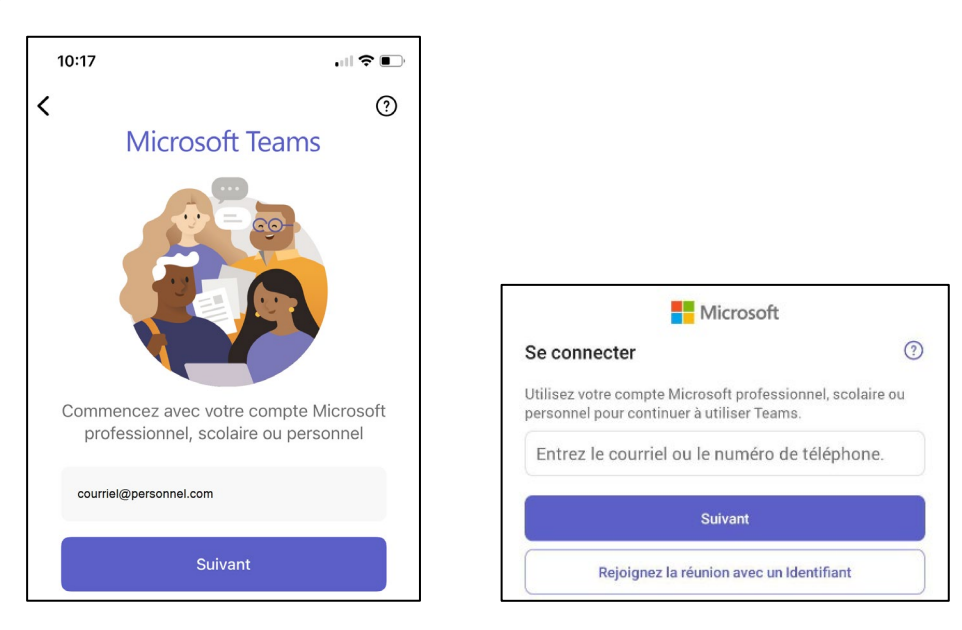

. یک کد اتصال به آدرس ایمیل شما ارسال می شود . روی ارسال کد کلیک کنید

| 10:18<br>◀ Teams                                                                                                   | 🗢 🗈               |  |  |  |  |  |
|----------------------------------------------------------------------------------------------------|-------------------|--|--|--|--|--|
| Annuler                                                                                                    | Obtenir les Codes |  |  |  |  |  |
| ← courriel@personnel.com                                                                                           |                   |  |  |  |  |  |
| Entrez le code                                                                                                    |                   |  |  |  |  |  |
| Nous avons envoyé un code par e-mail à<br>l'adresse courriel@personnel.com. Entrez le code<br>pour vous connecter. |                   |  |  |  |  |  |
| Autres méthodes pour se connecter                                                                                  |                   |  |  |  |  |  |
|                                                                                                    | Se connecter      |  |  |  |  |  |

4. صندوق دریافت خود را برای دریافت کد 6 رقمی بررسی کنید .این توسط تیم حساب های مایکروسافت ارسال می شود .4

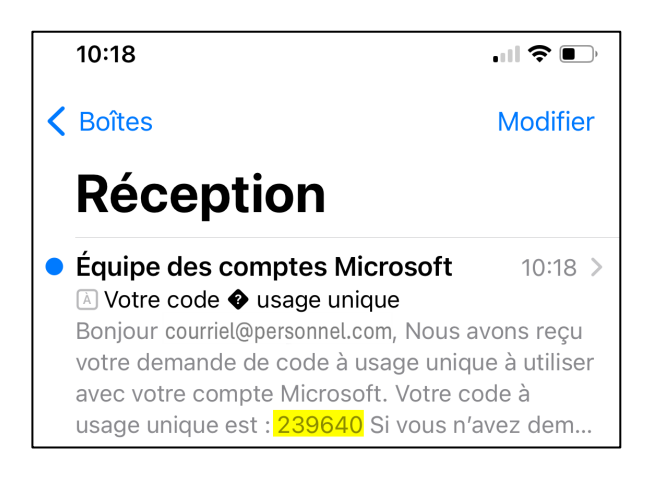

5. کد را وارد کنید و روی اتصال کلیک کنید .

| 10:18<br>◀ Teams                                                                                                   |                   |  |  |  |  |  |
|----------------------------------------------------------------------------------------------------|-------------------|--|--|--|--|--|
| Annuler                                                                                                    | Obtenir les Codes |  |  |  |  |  |
| ← courriel@personnel.com                                                                                           |                   |  |  |  |  |  |
| Entrez le code                                                                                                    |                   |  |  |  |  |  |
| Nous avons envoyé un code par e-mail à<br>l'adresse courriel@personnel.com. Entrez le code<br>pour vous connecter. |                   |  |  |  |  |  |
| 239640                                                                                                    |                   |  |  |  |  |  |
| Autres méthodes pour se connecter                                                                                  |                   |  |  |  |  |  |
|                                                                                                    | Se connecter      |  |  |  |  |  |

## خود احراز هویت چند عاملی MFA تنظیم

1. را پیکربندی کنید. روی بعدی (MFA) هنگامی که اتصال برقرار شد، از شما خواسته می شود تا احراز هویت چند عاملی خود کلیک کنید **Suivant**.

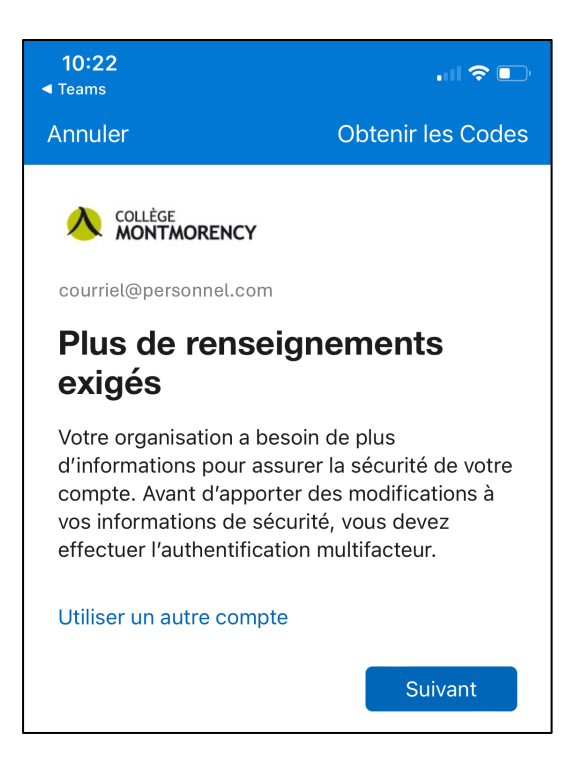

 Si cette image apparait, cliquer sur Je veux configurer une autre méthode. Sinon, passez à l'étape 4. اگر این تصویر ظاهر شود، روی من می خواهم یک روش دیگر را پیکربندی کنم کلیک کنید در غیر این صورت، به مرحله 4 بروید.

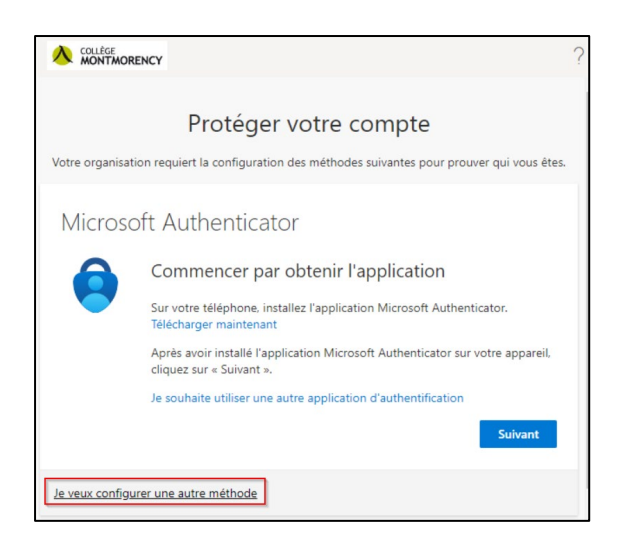

3. از منوی کشویی، تلفن را انتخاب کنید Téléphone.

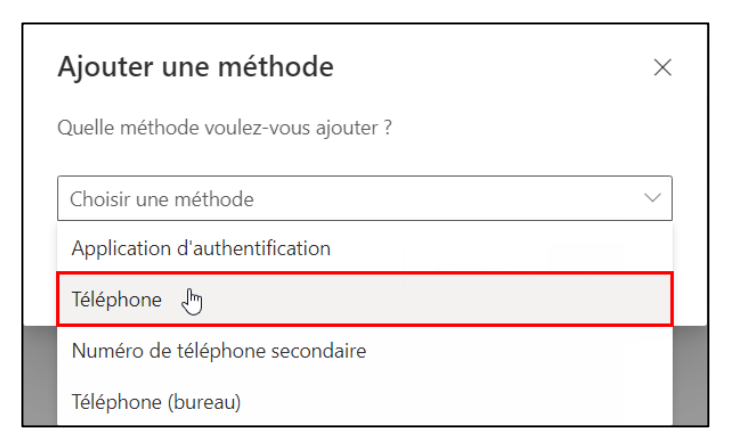

4. کانادا +1 را انتخاب کنید، شماره تلفن همراه خود را وارد کنید، سپس روی دکمه بعدی کلیک کنید .

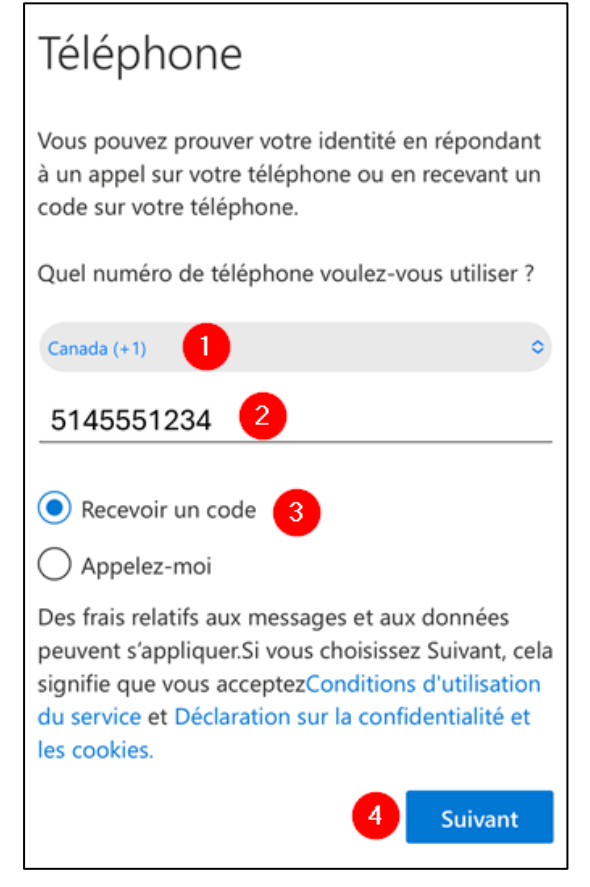

: با یک کد 6 رقمی دریافت خواهید کرد مانند مثال زیر SMS شما یک پیام

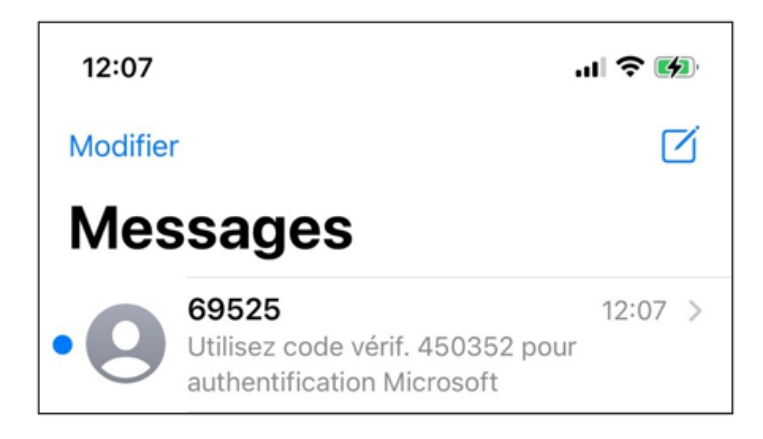

- 6. 6 را روی برنامه موبایل خود وارد کنید تا پیکربندی کامل شود.
- 7. يک پيام تأييدی به شما اطلاع می دهد که تلفن شما ثبت شده است. روی بعدی سپس روی تمام کليک کنيد. Suivant puis sur Terminé.

|                                                          | ?   |
|----------------------------------------------------------|-----|
| Protéger votre compte                                    |     |
| Téléphone                                                |     |
| verification terminee. votre telephone a été enregistre. | int |

# پشتيبانی فنی

.بياييد A-1960 نامه بنويسيد يا به كالج مونتمورنسي )475 ، بلوار آينده (در محل ecran@cmontmorency.qc.ca مشكلي داريد؟ به ما در

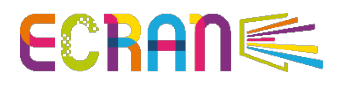